2.4

## Elijah Montgomery

|            |                               |                                  |            |                        |            |                                |                      |       |           |               |            |            | ۲                                                  |      |            | • •               | ຊ<br>_ | 00    | Su    | n Aug     | g 18 2 | 1:27 |
|------------|-------------------------------|----------------------------------|------------|------------------------|------------|--------------------------------|----------------------|-------|-----------|---------------|------------|------------|----------------------------------------------------|------|------------|-------------------|--------|-------|-------|-----------|--------|------|
|            | •                             | 🗙 IT123 -                        | - Proxn    | no <b>x</b>            | >          | X QE                           | MU (e                | umoni | ×         | <b>×</b> (    | QEMU       | (eumor     | nt 🗙                                               |      | Doo        | cume              | nt1.c  | do⊂ > | <     | +         |        | ~    |
|            |                               | C 🛱                              | 0-<br>-0   | itlab.                 | fsen       | nergiı                         | ngtec                | h.con | n/?coi    | nsole=        | kvm8       | knovno     | c=1&v                                              | mid= | :63        | ☆                 |        | ប     |       | =J        | 2      |      |
|            |                               |                                  |            |                        |            |                                |                      |       |           |               |            |            |                                                    |      |            |                   |        |       |       |           |        |      |
|            |                               |                                  |            |                        |            |                                |                      |       |           |               |            |            |                                                    |      |            |                   |        |       |       |           |        |      |
|            |                               |                                  |            |                        |            |                                |                      |       |           |               |            |            |                                                    |      |            |                   |        |       |       |           |        |      |
|            |                               |                                  |            |                        |            |                                |                      |       |           |               |            |            |                                                    |      |            |                   |        |       |       |           |        |      |
|            |                               |                                  |            |                        |            |                                |                      |       |           |               |            |            |                                                    |      |            |                   |        |       |       |           |        |      |
|            |                               |                                  |            |                        |            |                                |                      |       |           |               |            |            |                                                    |      |            |                   |        |       |       |           |        |      |
|            |                               |                                  |            |                        |            |                                |                      |       |           |               |            |            |                                                    |      |            |                   |        |       |       |           |        |      |
| i.         | Ţ   File Exp                  | plorer                           |            |                        |            |                                |                      |       |           | 2             |            |            |                                                    |      |            |                   |        |       |       |           | — ć    | 1 >  |
| S          | Settings                      |                                  |            |                        |            |                                |                      |       |           | -             |            | - 1        | - ×                                                | 7    |            |                   |        | v Č   | Searc | h Quick a | ICCESS | ~    |
| 2L 1       | 命 Hom                         | e                                |            |                        |            | Abc                            | but                  |       |           |               |            |            |                                                    |      |            |                   |        |       |       |           |        |      |
| [          | Find a se                     | System Propertie                 | s          | <i>c</i> i             |            |                                | ~                    | ×     |           |               |            |            |                                                    |      | P<br>      | ictures<br>his PC |        |       |       |           |        |      |
|            | System                        | You can change                   | the name a | changes<br>nd the memb | bership of | f this<br>k resources          | compute              | ter   |           |               |            |            |                                                    |      |            |                   |        |       |       |           |        |      |
| C          | Displ                         | Computer name:                   |            |                        |            |                                |                      |       |           |               |            |            |                                                    |      |            |                   |        |       |       |           |        |      |
| ¢          | 1)) Soun                      | EUMwin10a<br>Full computer name: |            |                        |            | Computer Name/Domain Changes X |                      |       |           |               |            | s\Mic      | s\Microsoft\{96d75a2d-6292-432a-8d41-54a1cdf2a427} |      |            |                   |        |       |       |           |        |      |
| (          | 🖵 Notif                       | EUMwin10a                        |            |                        |            | More                           | ork ID               |       | Welcome t | o the precisi | oneng.loca | al domain. |                                                    | em32 | \arivers\e | tc                |        |       |       |           |        |      |
|            | J Focus                       | Member of<br>Domain:             |            |                        |            |                                | nge                  |       |           |               |            | ОК         | ]                                                  |      |            |                   |        |       |       |           |        |      |
| (          | () Powe                       | O Workgrou                       | p:         |                        |            |                                | Г                    | 2     | b         |               |            |            |                                                    |      |            |                   |        |       |       |           |        |      |
|            | ⊐ Stora                       | WORKS                            | ROUP       | OK                     | _          | Creat                          |                      | 2     | ores my p | processor h   | nas        |            |                                                    |      |            |                   |        |       |       |           |        |      |
| c          |                               |                                  |            | UK                     |            | Cancel                         |                      |       | ages sup  | port          |            |            |                                                    |      |            |                   |        |       |       |           |        |      |
| 0          | -ලී Table                     | ·                                |            | _                      |            |                                |                      |       |           |               |            |            |                                                    |      |            |                   |        |       |       |           |        |      |
| C<br>Ç     | 군 Table<br>국 Multi            |                                  |            | ОК                     | :          | Cancel                         | A<br>et neip         | ppły  |           |               |            |            |                                                    |      |            |                   |        |       |       |           |        |      |
| ء<br>تاريخ | 군 Table<br>북 Multi<br>& Proje | cting to this PC                 |            | ОК                     |            | Cancel                         | et neip<br>ive feedb | pply  |           |               |            |            |                                                    |      |            |                   |        |       |       |           |        | Q==- |

Welcome to domain a

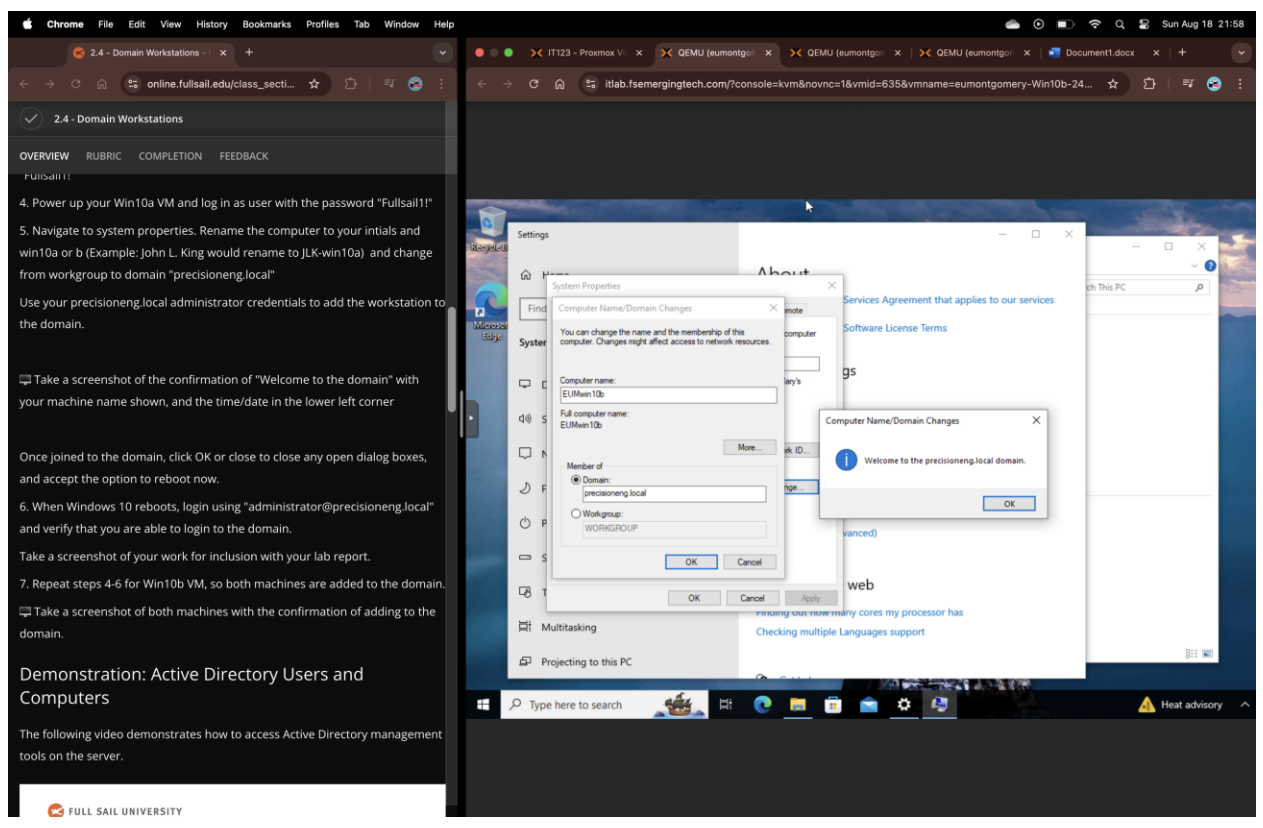

Welcome to domain b

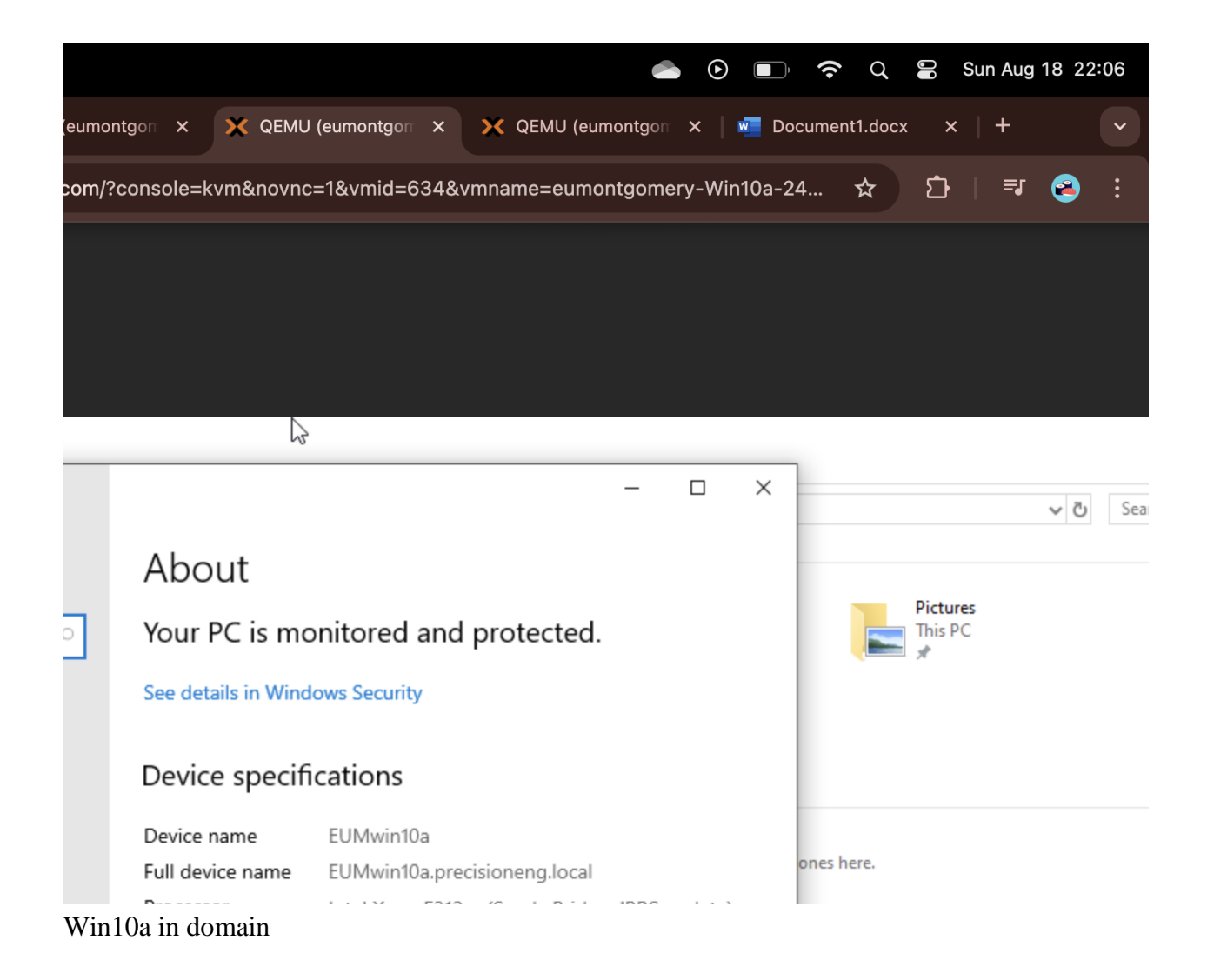

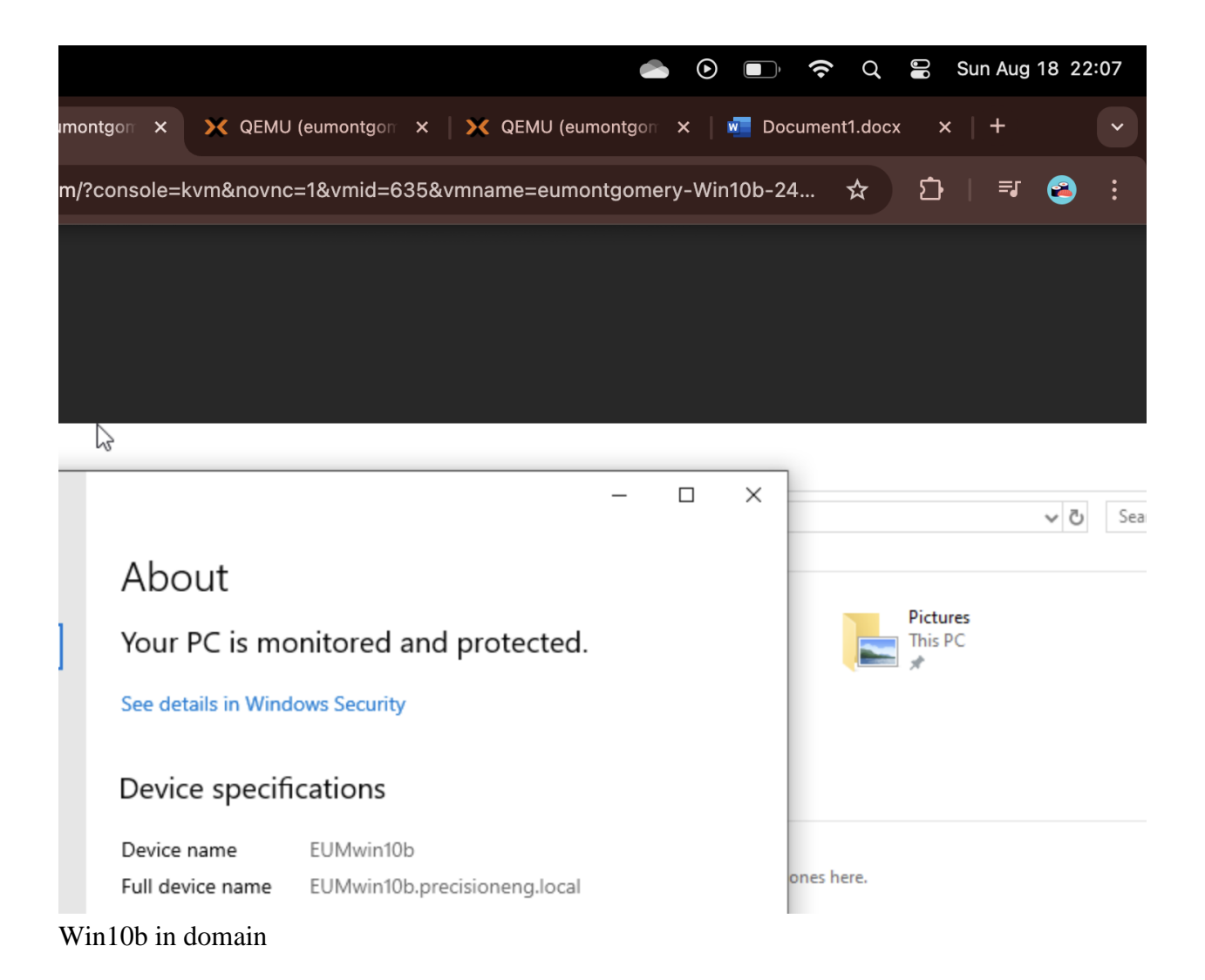

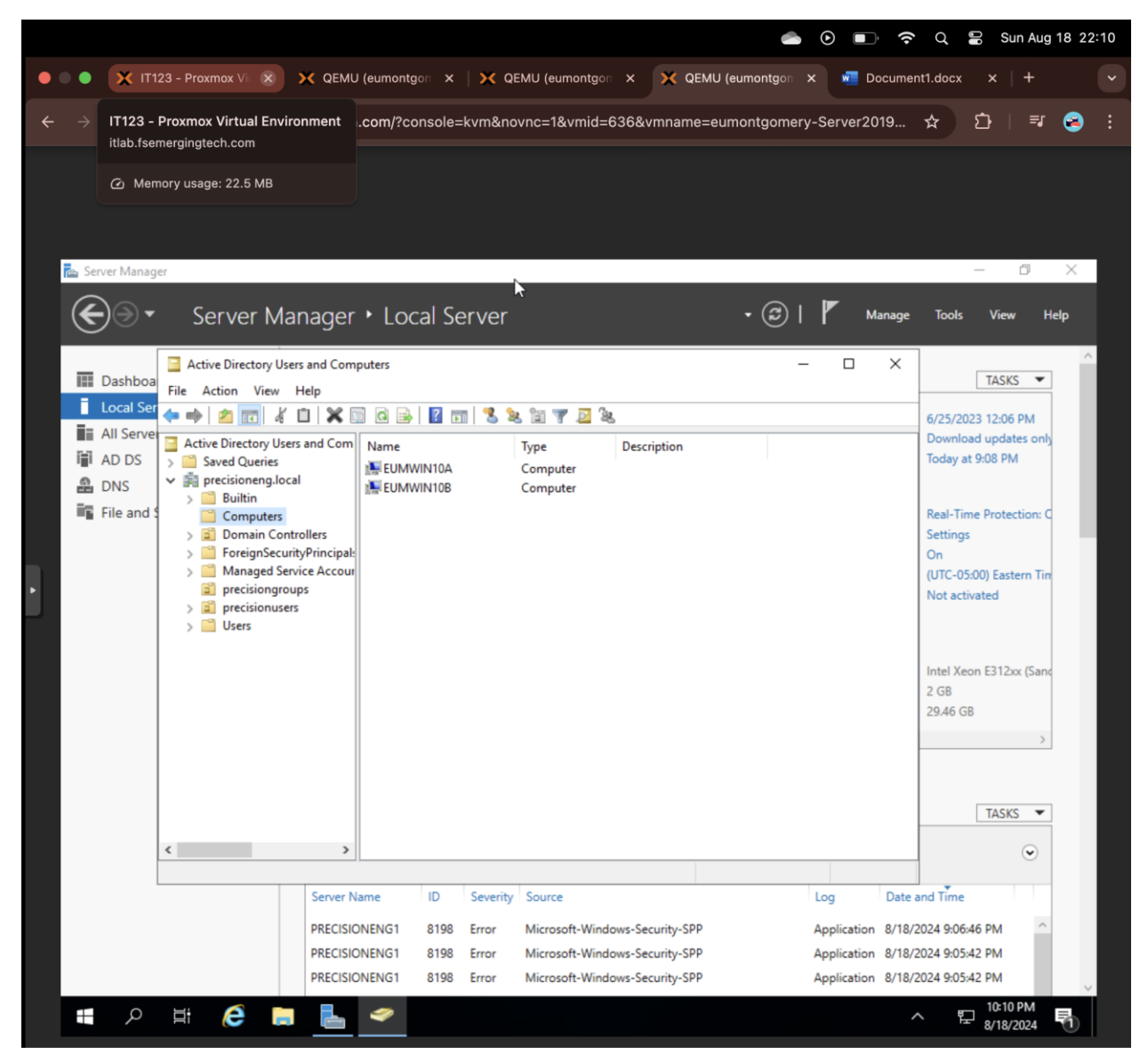

Both CPUs in domain

## Lab Summary

In this lab, I learned how to add Windows 10 workstations to an Active Directory (AD) domain and use a tool called Active Directory Users and Computers (ADUC). First, I logged into the hypervisor manager and started the virtual machines, including the Firewall, Windows Server 2019, and the two Windows 10 machines (Win10a and Win10b). After that, I renamed the workstations and joined them to the "precisioneng.local" domain by using the administrator credentials. I took a screenshot of the "Welcome to the domain" message to show that the workstations successfully joined. Next, I rebooted both Windows 10 machines and logged in using the domain administrator account. I then opened the Active Directory Users and Computers tool on the server to check that both workstations were showing up in the Computers section. This lab helped me better understand how to add computers to a domain and why it's important for managing devices on a network. Although some of the steps were new to me, following the instructions helped me grasp the basics of how Active Directory works in a network environment.

I've got what I paid for.